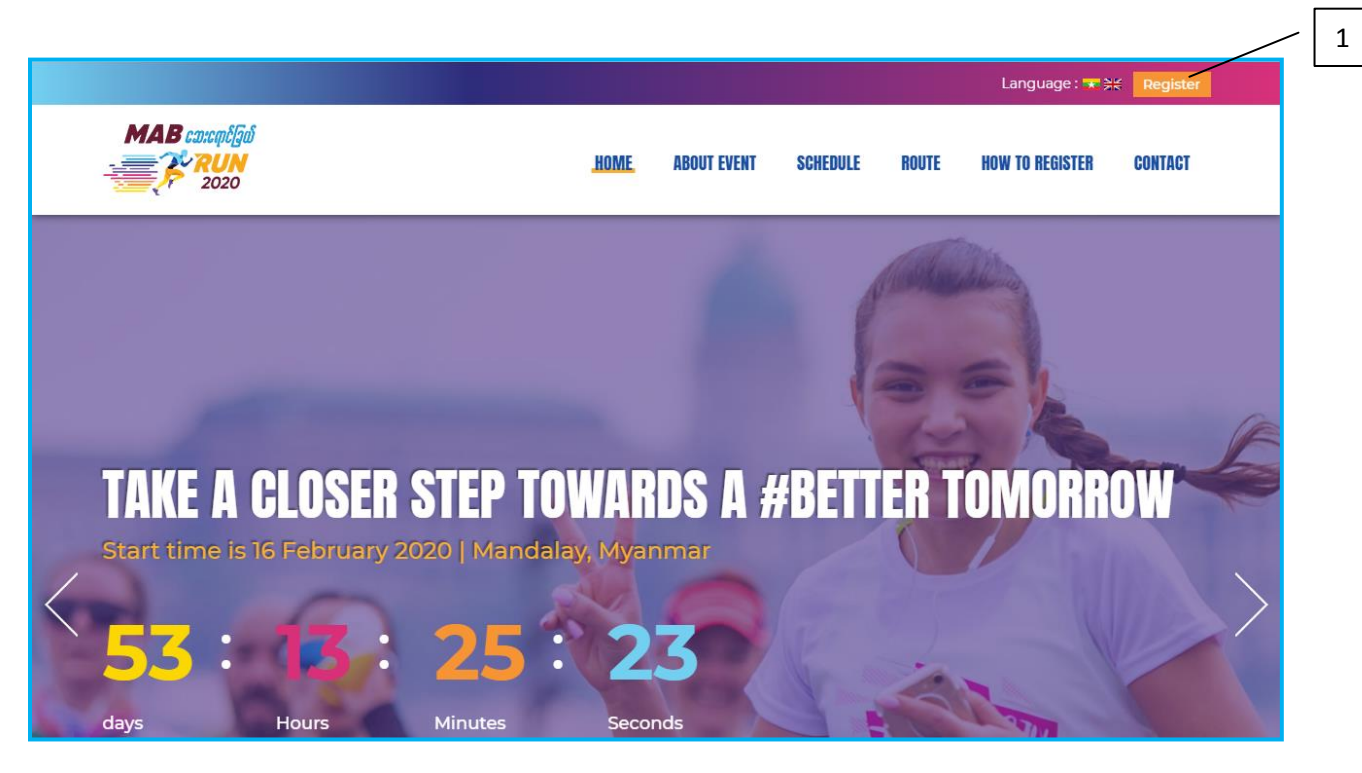

1. Register Button အား နှိပ်ပါ။

| MAB cascatigá<br>RUN<br>2020 |                     | <u>ome</u> abou | JT EVENT                    | SCHEDULE      | ROUTE                | HOW TO REGISTE             | R CONTACT                         |
|------------------------------|---------------------|-----------------|-----------------------------|---------------|----------------------|----------------------------|-----------------------------------|
| <b>REGISTER HERE</b>         | /                   | 2 🚺             | <b>IODIE</b> S              | S PICKU       | P LOC                | ATION                      |                                   |
| Please Download user guide   | e for Registration. |                 |                             |               |                      |                            |                                   |
| Personal Information         | /                   |                 | Map S                       | Satellite     |                      | man and                    | Chengdu<br>成都市                    |
| Your Name *                  | Date of Birth       | al              | 37                          | - Your        | ARUNACHAL            |                            | Elinenguille<br>Elinenguille<br>O |
| NRC or Passport Number       | Email Address       | athm<br>काठम    | handu SIKK<br>माडौँ         | M Bhutan      | M                    |                            | GUIZH                             |
| Mobile Number                | Gender              | T IARK          | HAND                        | Bangladesh MA |                      | YUNNAN                     |                                   |
| Goodies pickup location      |                     | •               | WEST BENGA<br>Kolka<br>कलका | ata<br>ज      | AM<br>Myann<br>(Burm | nar                        | Hanoi                             |
| Add Participant              |                     | ISHA            | <i>A</i>                    |               | 1                    | Chiang Mai<br>เทศบาลนคร La | os<br>Vientiane                   |
| Name                         | Mobile Number       |                 |                             |               |                      | R W                        | · 253791                          |
|                              | Add Particip        | int             |                             |               |                      | Thailand<br>Bangkok        |                                   |

| MAB  case of [gat                                                                                                    |                     | HOME        | ABOUT EVENT SCHEDULE ROUTE HOW TO REGISTER CONTACT                             |
|----------------------------------------------------------------------------------------------------|---------------------|-------------|--------------------------------------------------------------------------------|
| <b>REGIST</b> ER HERE                                                                                                   |                     |             | <b>GOODIES PICKUP LOCATION</b>                                                 |
| Please Download user guid                                                                                               | e for Registration. |             |                                                                                |
| Personal Information                                                                                                    |                     |             | Map Satellite Chengdu []                                                       |
| Su Su                                                                                                    | December 17, 1998   |             | ARUNACHAL                                                                      |
| 12/KaMaYa(N)12334455                                                                                                    | susu@gmail.com      |             | al PRADESH<br>attmmandu SIKKIM Bhutan<br>attematik<br>BIHAR MEANALAYA NAGALAND |
| 09892112278                                                                                                    | Female              | •           | Bangladesh                                                                     |
| Goodies pickup location<br>Goodies pickup location<br>Mandalay Branch (2)<br>Mandalay Branch (3)<br>Mandalay Branch (9) |                     | •           | ISHA                                                                           |
| Mandalay Branch (10)<br>Myanmar Plaza Branch                                                                            | Add F               | Participant | Thailand                                                                       |

2.1.လျှောက်ထားသူ၏ လိုအပ်သော ကိုယ်ရေးအချက်အလက်များကို ဖြည့်စွက်ပေးရပါမည်။

 ကိုယ်ရေးအချက်အလက်များကို ဖြည့်စွက်ပြီးပါက ပြိုင်ပွဲဝင်ပစ္စည်း ထုတ်ယူမည့်နေရာအား ရွေးချယ်ပါ။ ရွေးချယ်လိုက်သည့် ဘဏ်ခွဲနေရာအား သေချာစွာ မှတ်ထားပေးပါရန်။ ဘဏ်ခွဲနေရာ မှားယွင်းမထုတ်မိစေရန် အထူးဂရုပြုစေလိုပါသည်။ ပြိုင်ပွဲဝင်ပစ္စည်းအား မိမိရွေးချယ်ထားသော ဘဏ်ခွဲတွင် တစ်ကြိမ်သာ ထုတ်ယူ၍ ရနိုင်ပါသည်။

2. နှိပ်ပြီးပါက Register Page အား တွေ့မြင်ရပါမည်။

| 09  | <b>RUN</b><br>2020 | Female        | MUME        | ADUUI EVENI                             | aune Jule         |                       |                                                | GUNIAGI          |
|-----|--------------------|---------------|-------------|-----------------------------------------|-------------------|-----------------------|------------------------------------------------|------------------|
| M   | andalay Branch (2) |               | T           | iarkhand<br>west benga<br>Koka<br>कल्डा | TRIPURA<br>MIZORA | M<br>Myanma<br>(Burma | ar                                             | Hanoi            |
| Add | l Participant      |               |             | ISHA                                    |                   | Ø                     | Chiang Mai<br>เทศบาลนคร Laos<br>เชียงไหม่ Vien | tiane            |
| 1   | Name<br>Hla Hla    | 09782318787   |             | - 4                                     |                   |                       | Thailand                                       | Y B              |
| 2   | Mg Mg              | 095611189     |             | Bay of Benga                            | ı<br>}            |                       | Bangkok<br>nşıınıwımınıns<br>Pattaya City      | ambod —          |
|     |                    | Add           | Participant | Google                                  |                   | Andaman Sea           | Map data ©2019 Google, SK telec                | com Terms of Use |
| Eme | ergency Contact *  |               |             |                                         |                   |                       |                                                |                  |
| Na  | me                 | Mobile Number |             |                                         |                   |                       |                                                |                  |

4. အကယ်၍ မိမိနှင့်အတူ ပါဝင်မည့် သူငယ်ချင်း၊ မိတ်ဆွေများ ရှိလျှင်လဲ "Add Participant" ကို နှိပ်၍ လိုအပ်သော အချက်အလက်များကို ထည့်သွင်းပါ။

| <b>MAB</b> cascaptifad<br><b>RUN</b><br>2020 |               | HOME   | ABOUT EVENT  | SCHEDULE | ROUTE       | HOW TO REGISTER                 | CONTACT         |
|----------------------------------------------|---------------|--------|--------------|----------|-------------|---------------------------------|-----------------|
| Name                                         | Mobile Number |        |              |          |             | 953%                            |                 |
| HIa HIa                                      | 09782318787   |        |              |          |             | Thailand<br>Bangkok             | + -             |
| 2 Mg Mg                                      | 5 89          | (+)    | Bay of Benga | ·        |             | Pattaya City Ca                 | ambod —         |
|                                              | Add Partie    | cipant | Google       | ¢.       | Andaman Sea | Map data @2019 Google, SK telec | om Terms of Use |

5. အကယ်၍ ပြန်ဖျက်ချင်လိုလျှင် ပုံတွင် ပြထားသော "+" နှင့် "–" button ကိုနှိပ်၍ အတိုးအလျော့ ပြုလုပ်လို့ ရပါသည်။

| MAB cascateligad<br>RUN<br>2020                          |                                   | HOME        | ABOUT EVENT   | SCHEDULE | ROUTE      | HOW TO REGISTER                        | CONTACT          |
|----------------------------------------------------------|-----------------------------------|-------------|---------------|----------|------------|----------------------------------------|------------------|
| 2 Mg Mg                                                  | 095611189                         |             | Bay of Bengal |          |            | Bangkok<br>nzunwumunez<br>Pattaya City | Cambod —         |
| Emergency Contact *                                      | Add F                             | Participant | - 6           |          | Andaman Si | ea map data 92019 Google, SK tele      | com remis of de- |
| Муа Муа                                                  | 0978783789                        |             |               |          |            |                                        |                  |
| Registration by *                                        |                                   |             |               |          |            |                                        |                  |
| Self Registration                                        |                                   | •           |               |          |            |                                        |                  |
| MAB Branch Registration                                  |                                   |             |               |          |            |                                        |                  |
| Precaution: We suggest peo<br>to take extra precautions. | ople with allergies and/or asthma | may want    |               |          |            |                                        |                  |
| I agree to the TERMS AND CO                              | JNDITIONS.                        |             |               |          |            |                                        |                  |
| SUBMIT                                                   |                                   |             |               |          |            |                                        |                  |

6. ပြိုင်ပွဲဝင်နေစဉ်ကာလအတွင်း လျှောက်ထားသူမှ တစ်စုံတစ်ခု အရေးပေါ်အခြေအနေဖြစ်ပေါ်လာပါက ဆက်သွယ်အကြောင်းကြားရန် "Emergency Contact" အား မဖြစ်မနေထည့်သွင်းပေးပါရန်။

| M                       | AB cascapting<br>RUN<br>2020                                                   |                               | HOME   | ABOUT EVENT   | SCHEDULE | ROUTE      | HOW TO REGISTER                                                                         | CONTACT                   |
|-------------------------|--------------------------------------------------------------------------------|-------------------------------|--------|---------------|----------|------------|-----------------------------------------------------------------------------------------|---------------------------|
| 2                       | Mg Mg                                                                          | 095611189<br>Add Partie       | cipant | Bay of Bengal | 1        | Andaman Se | Bangkok<br>n รูงเทพมพานคร<br>Pattaya City<br>มีองพทยา<br>Map data ©2019 Google, SK tele | Cambod - com Terms of Use |
| Eme                     | rgency Contact *                                                               |                               |        |               |          |            |                                                                                         |                           |
| Муа                     | a Mya                                                                          | 0978783789                    |        |               |          |            |                                                                                         |                           |
| Regi:                   | <b>istration by *</b><br>f Registration                                        |                               | •      | 7             |          |            |                                                                                         |                           |
| Term<br>Preca<br>to tak | ns and Conditions *<br>aution: We suggest people with<br>ke extra precautions. | n allergies and/or asthma may | / want |               |          |            |                                                                                         |                           |
| SU                      |                                                                                | NJ.                           |        |               |          |            |                                                                                         |                           |
|                         |                                                                                |                               |        |               |          |            |                                                                                         |                           |

7. လျှောက်ထားသူကိုယ်တိုင် ဘဏ်ခွဲသို့ လာရောက်ခြင်းမရှိပဲ ကိုယ်တိုင် "Register" ပြုလုပ်ပါက "Registration by" တွင် "Self Registration" ကို ရွေးချယ်ပေးပါ။

ကျေးဇူးပြု၍ "Terms and Conditions" အား သေချာစွာ ဖတ်ရှုပေးပါရန်။

"MAB ဆေးရောင်ခြယ်" ပွဲတွင် ရောင်စုံအမှုန့်များဖြင့် ဖျန်းပက်ကာ ပြေးရမည် ဖြစ်သော်ကြောင့် "Allergies နှင့် Asthma" များအနေဖြင့် အထူးဂရုပြု ဖတ်ရှုပေးပါရန်။

ဖတ်ရှုပြီးသော "Terms and Conditions" ကို သဘောတူလက်ခံပါက "box" တွင် အမှန်ခြစ်၍ "Submit button" ကို နှိပ်ပါ။

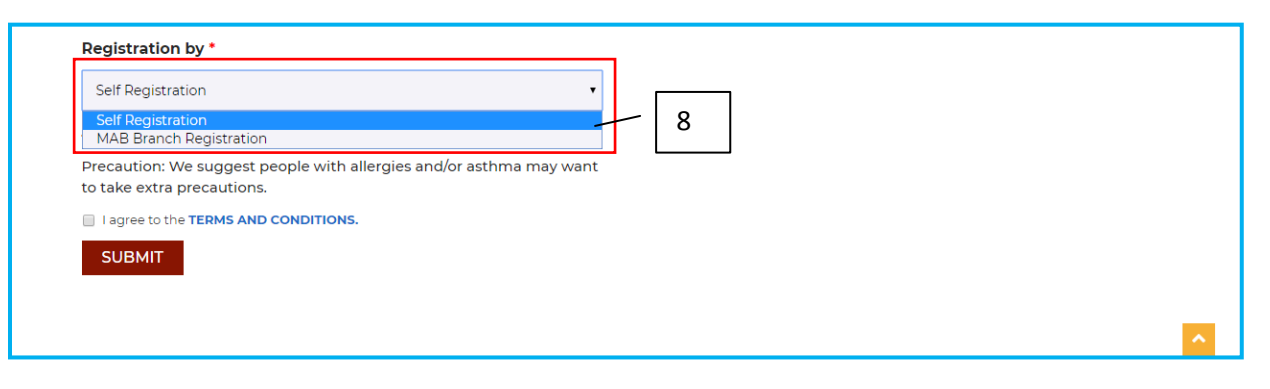

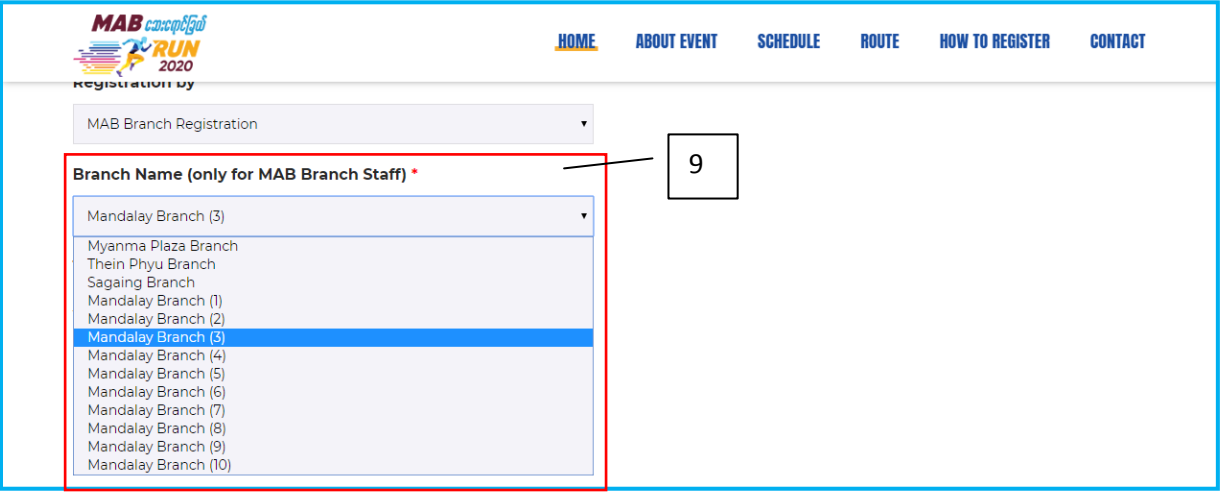

- 8. လျှောက်ထားသူမှ ကိုယ်တိုင်စာရင်းထည့်သွင်းခြင်း မပြုလုပ်ပဲ ဘဏ်ခွဲတွင် လာရောက်၍ "Register" ပြုလုပ်ပါက သက်ဆိုင်ရာဘဏ်ဝန်ထမ်းမှ "Registration by" တွင် "MAB Branch Registration" ကို ရွေးချယ်ပါ။
- 9. "Branch Name" တွင် သက်ဆိုင်ရာ ဘဏ်ခွဲကို ရွေးချယ်ပေးပါ။

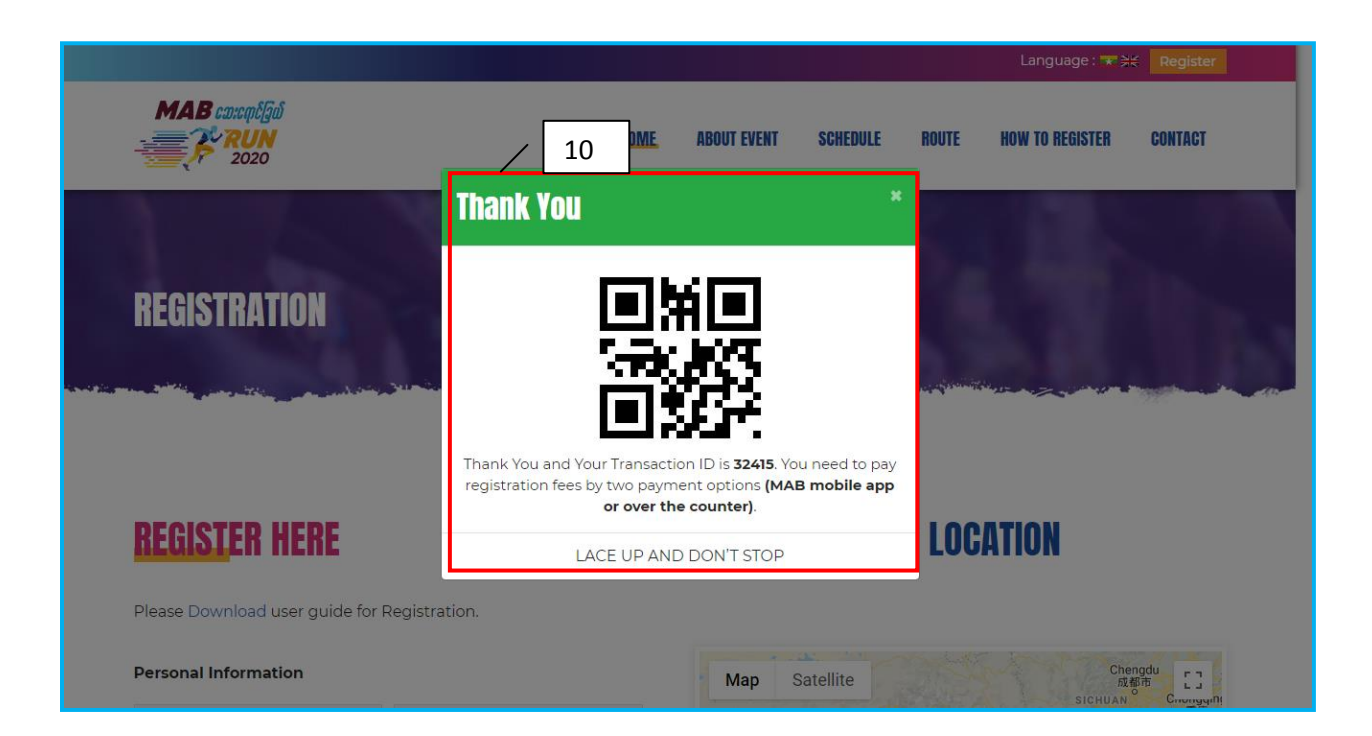

10. အထက်ပါ "Submit button" အား နှိပ်ပြီးပါက "Register" ပြုလုပ်မှုပြီးဆုံးကြောင်း "Message" နှင့် "QR Code" ကျလာပါမည်။ ၎င်း "QR Code" အား "Scan" ဖတ်၍ "MAB Mobile" App ဖြင့် လျှင်မြန်စွာ ငွေပေးချေနိုင်ပါသည်။ ထပ်မံ၍ သက်ဆိုင်ရာဘဏ်ခွဲများတွင်လည်း "Cash" ဖြင့် ဖြစ်စေ၊ "MAB Card" ဖြင့် ဖြစ်စေ ငွေပေးချေနိုင်ပါသည်။

## MAB ဆေးရောင်ခြယ် RUN (MAB Mobile App တွင် QR Pay ဖြင့် ပေးချေပုံအဆင့်ဆင့်)

## Step 1

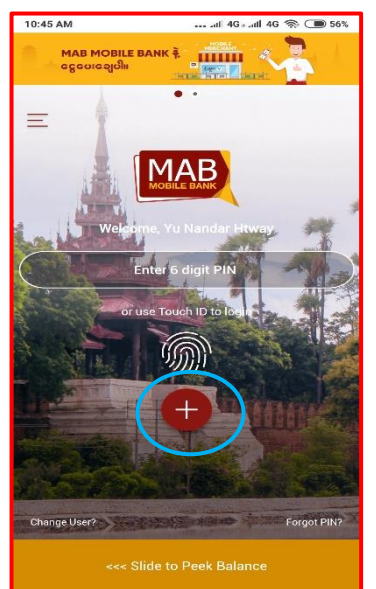

``(+)" icon အား နိုပ်ပါ။

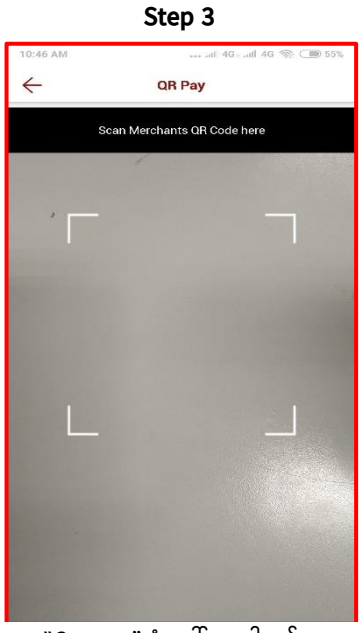

"Camera" ပုံ ပေါ်လာပါမည်။

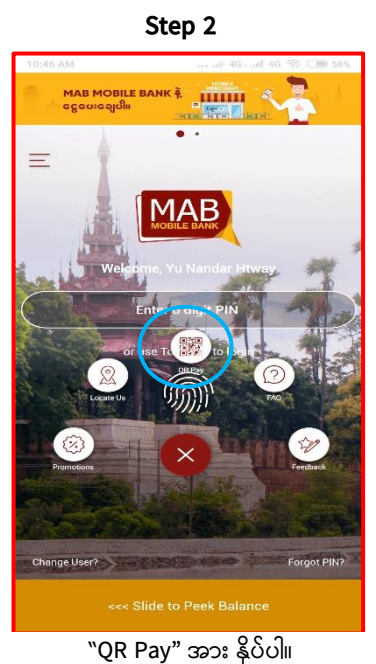

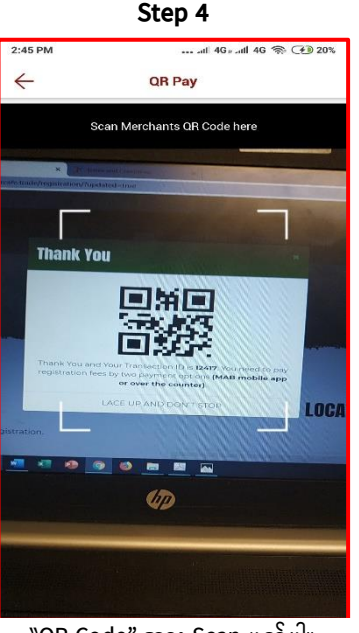

"QR Code" အား Scan ဖတ်ပါ။

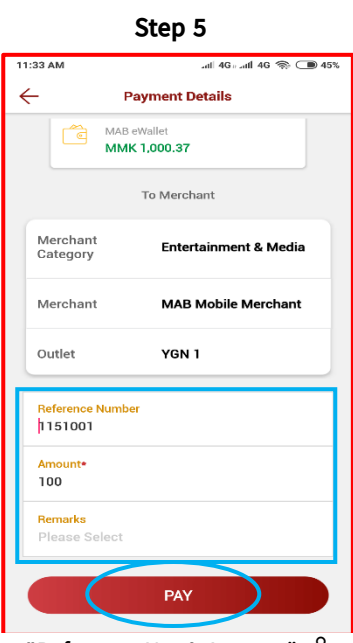

"Reference No. & Amount" ကို ဖြည့်စွက်၍ "Pay" အား နှိပ်ပါ။

Step 7

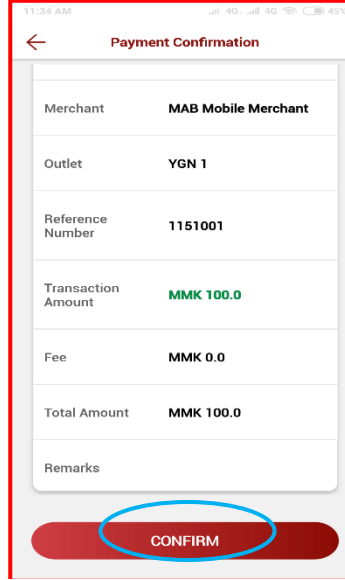

အချက်အလက်များ မုန်ကန်ပါက "Confirm" ကို နိုပ်ပါ။

## Step 6

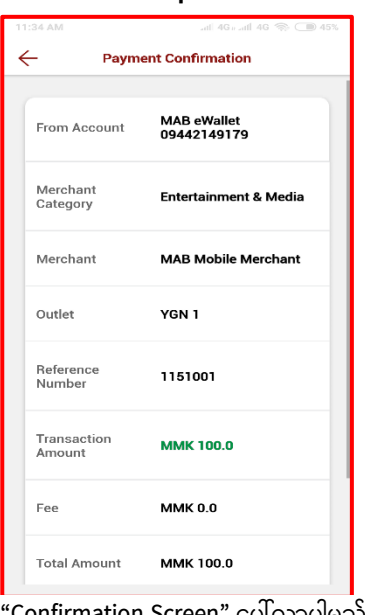

"Confirmation Screen" ပေါ်လာပါမည်

Step 8

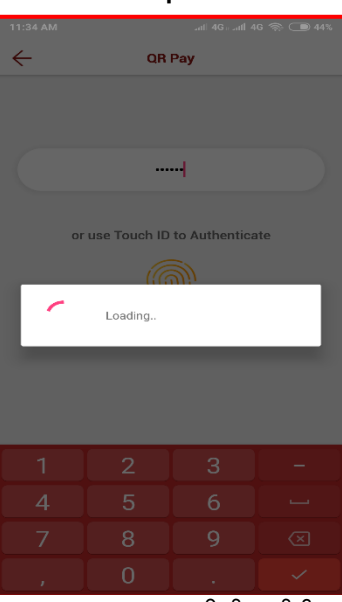

"Pin No." (6) လုံး ရိုက်ထည့်ပါ။

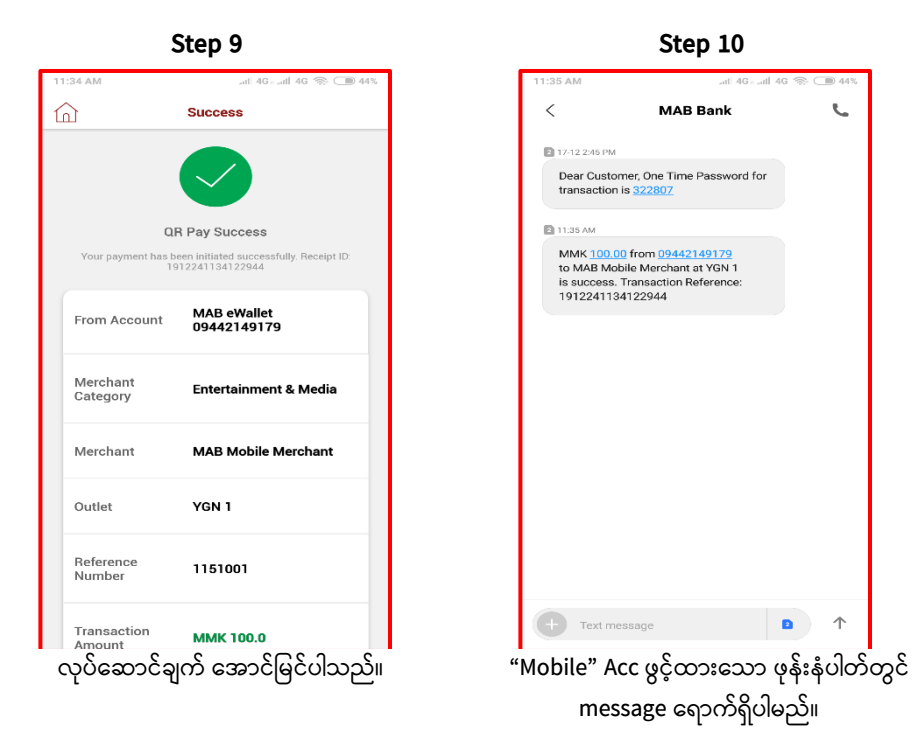